## Eduroam 無線網路漫遊設定(Android)

1. 設定->Wi-Fi->打開 Wi-Fi 功能, 選擇 eduroam 連線名稱。

| 📃 Wi-Fi                     |         |
|-----------------------------|---------|
| Wi-Fi                       |         |
| Wi-Fi+<br>更佳的網際網路體驗         | 開啟 >    |
| 可用網路                        |         |
| <b>tku-5g</b><br>已連線 (品質優良) | (((+    |
| <b>tku</b><br>已儲存 (可用)      | (((*    |
| <b>fknx</b><br>已儲存,已加密 (可用) | <b></b> |
| <b>eduroam</b><br>已加密       |         |

 EAP 方法請選擇 PEAP, 階段 2 驗證請選 擇 GTC, CA 憑證請選擇 不進行驗證 或 未指定。

| ← eduroam            |            |
|----------------------|------------|
| 訊號強度                 | 強          |
| 加密類型                 | 802.1x EAP |
| EAP 方法               | PEAP >     |
| 階段2驗證                | GTC >      |
| CA 憑證                | 不進行驗證 >    |
| 您未指定任何憑證,因此無法為<br>身份 | 9您設定私人連線。  |

 输入身份(校內同仁學生請輸入 帳號 @tku.edu.tw)及 密碼 後,按 連線

| 🔶 eduroam            |            |
|----------------------|------------|
| 加密類型                 | 802.1x EAP |
| EAP 方法               | PEAP >     |
| 階段2驗證                | GTC >      |
| CA 憑證                | (未指定) >    |
| 身份                   |            |
| 490123456@tku.edu.tw |            |
| <b>要</b> 夕自公         |            |
|                      |            |
|                      |            |
|                      | Ŕ          |
| ビコタD<br>             | È          |

4. 連線成功後顯示已連線

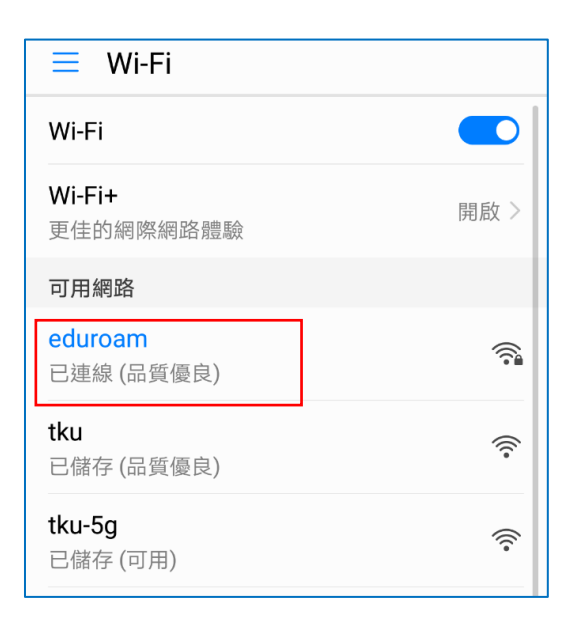